## Inserting a Live Google Doc into Content in eLearning

You can insert a link to a live Google document as a Content item in eLearning, allowing anyone with the link to edit and work collaboratively on the document right inside of eLearning.

## To embed a live Google doc as a Content item:

- 1. Log in to your UWF Gmail account.
- 2. Open Google Docs

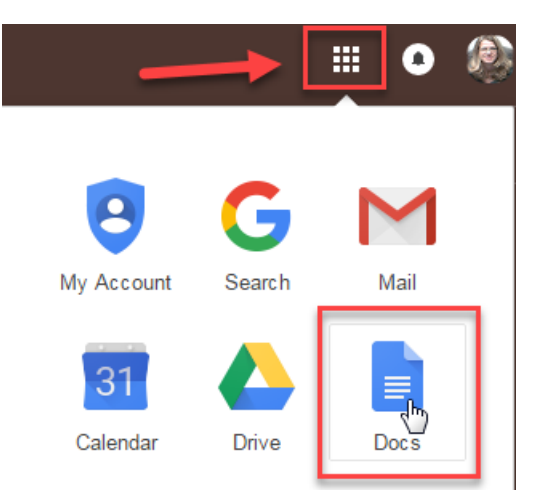

3. Start a new document

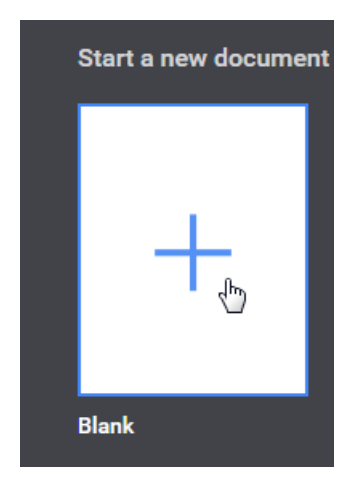

- 4. Give your document a title
- 5. Click the Share button in the top right corner of the page

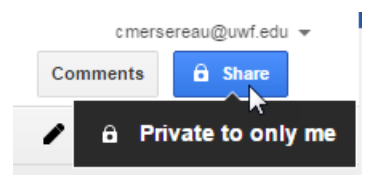

6. Click on "Get shareable link"

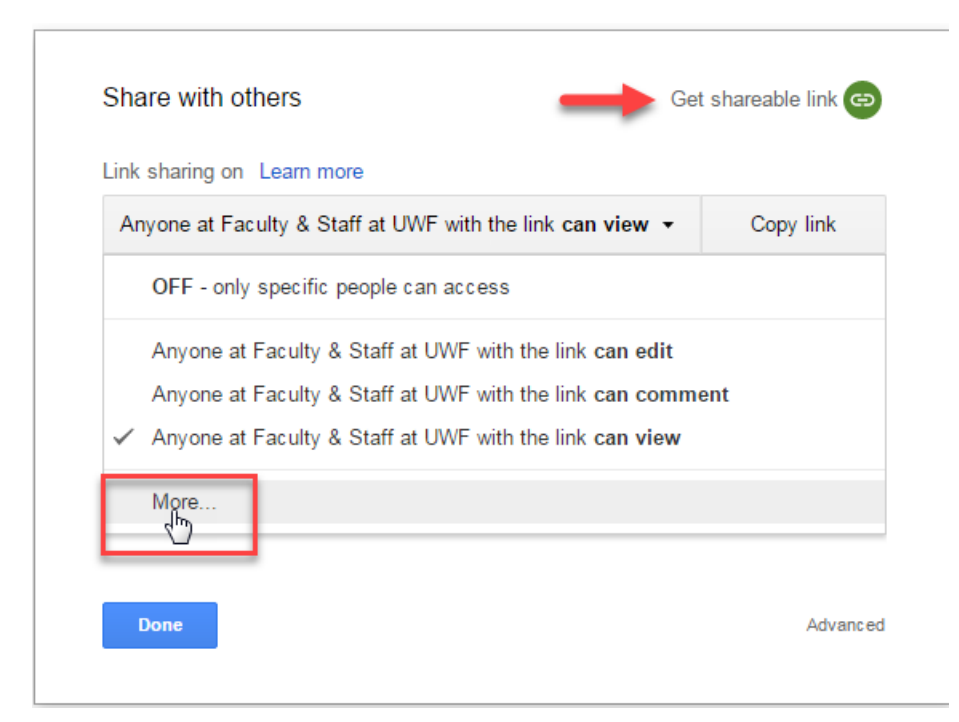

- 7. Under "Link Sharing," select "On Anyone with the link"
- 8. From the drop-down menu next to "Access" select "Can edit."

## Link sharing

| 0     | $\bigcirc$ | On - Public on the web<br>Anyone on the Internet can find a   | and a          | ccess. Nosign-in r                     | equired.             |
|-------|------------|---------------------------------------------------------------|----------------|----------------------------------------|----------------------|
| ۲     | •          | On - Anyone with the link<br>Anyone who has the link can acc  | ess.           | No sign-in required                    | I.                   |
| 0     |            | On - Faculty & Staff at UW<br>Anyone at Faculty & Staff at UW | 'F<br>F can    | find and access.                       |                      |
| 0     | 8          | On - Anyone at Faculty & S<br>Anyone at Faculty & Staff at UW | Staff<br>F who | at UWF with the<br>bhas the link can a | e link<br>ccess.     |
|       | ÷(         | Off - Specific people<br>Shared with specific people.         |                |                                        |                      |
| Acces | ss: A      | nyone (no sign-in required)                                   | Car            | edit 🔹                                 |                      |
| Note: | Items      | with any link sharing option ca                               | $\checkmark$   | Can edit                               | he web. Learn more   |
| S     | ave        | Cancel                                                        |                | Can comment<br>Can view                | ∍ about link sharing |

9. Copy the shareable link and click "Done"

| Anyone with the link can edit  Anyone with the link can edit  Copy li Copy li Chttps://docs.google.com/document/d/1vmK2OEujehPeqtqttxSVuC64tcAVNv People Enter names or email addresses |                        | Get shareable lin            |
|----------------------------------------------------------------------------------------------------|------------------------|------------------------------|
| https://docs.google.com/document/d/1vmK2OEujehPeqtqttxSVuC64fcAVNv<br>People<br>Enter names or email addresses                                                                          | m more<br>k can edit ▼ | Copy lin                     |
| People Enter names or email addresses                                                                                                    | com/document/d/1∨n     | 20EujehPeqtqttxSVuC64fcAVNvn |
| Enter names or email addresses                                                                                                    |                        |                              |
|                                                                                                    |                        |                              |

- 10. Log in to eLearning and go to the Content area
- 11. Select the Module where you would like to embed the Google Doc
- 12. Select "Create a Link" from the drop-down menu to add New content

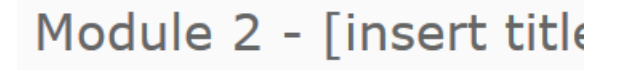

Add dates and restrictions...

Add a description...

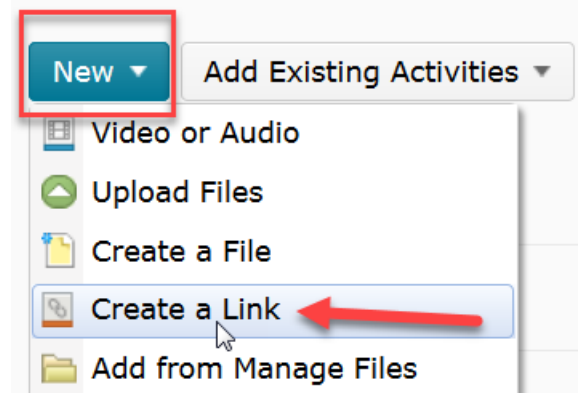

- 13. Give your link a Title
- 14. Paste the shareable link into the URL field
- 15. Click Create

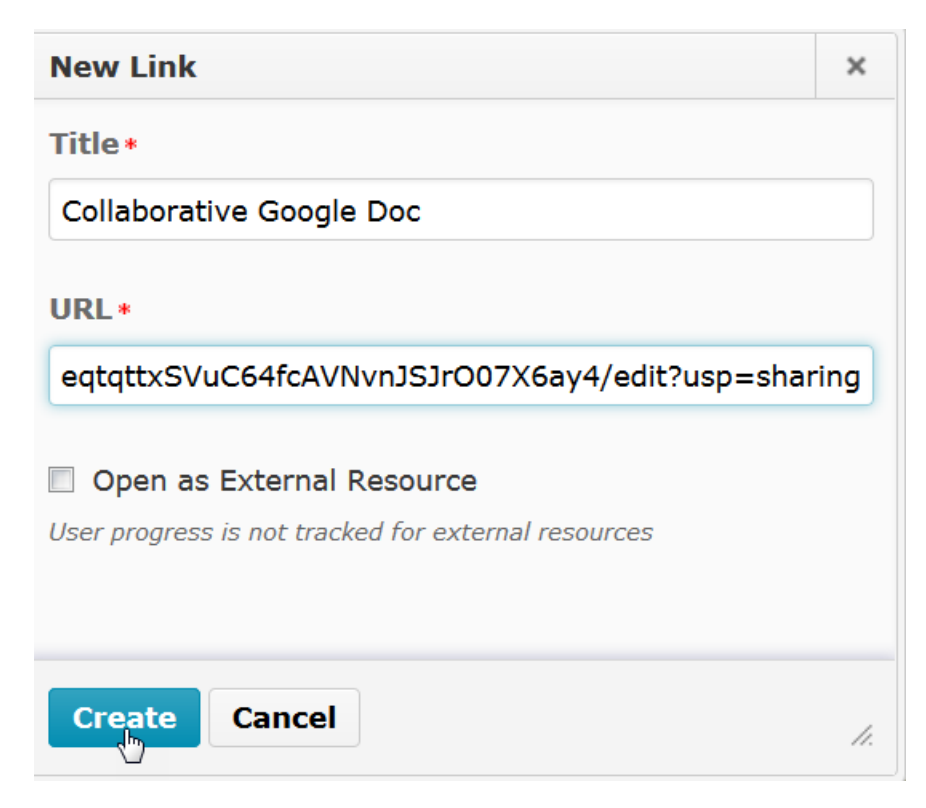

16. You now have a live Google doc inserted into your course content that can be edited right inside of eLearning.

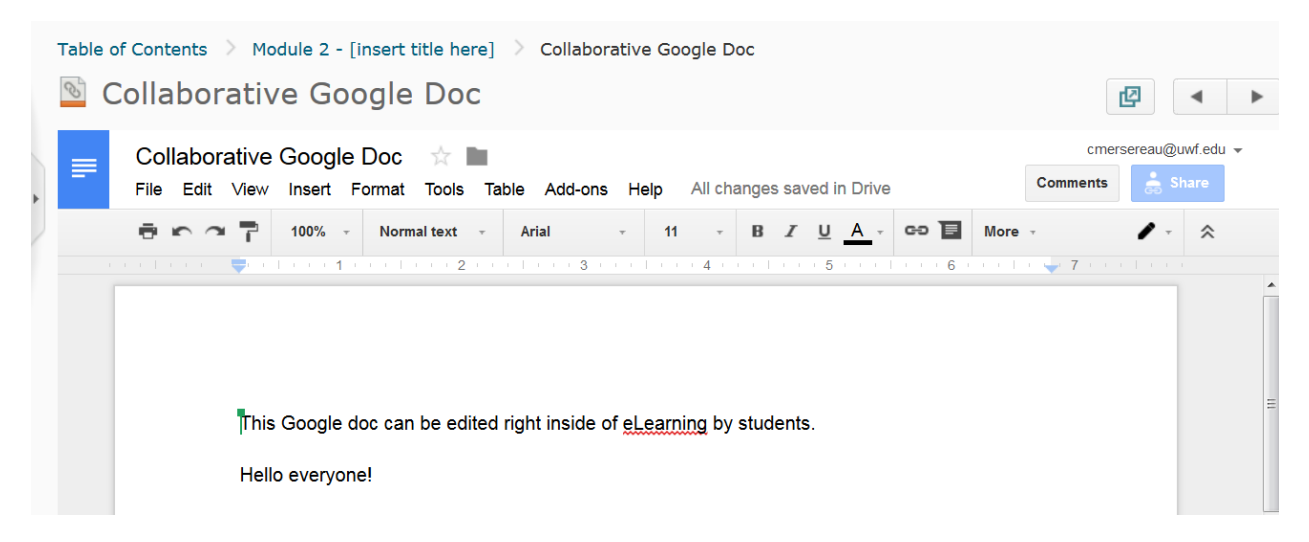